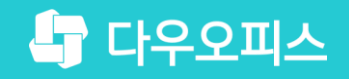

TEAM 다우오피스 운영팀

## 메일함 공유 설정 가이드

조급사용자를 위한 조립 기이드!

and and

새로운 일하는 방식, 올인원 그룹웨어 다우오피스

### 새로운 일하는 방식 **다우오피스**

## 메일함 공유 설정 가이드

- " 메일함 추가
- <sup>2</sup> 메일함 공유 설정
- <sup>3</sup> 공유 메일함 조회 (공유된 사용자 화면)

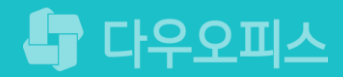

## 1) 메일함 추가

#### 개인별 메일 환경설정 화면에서 메일함을 추가합니다.

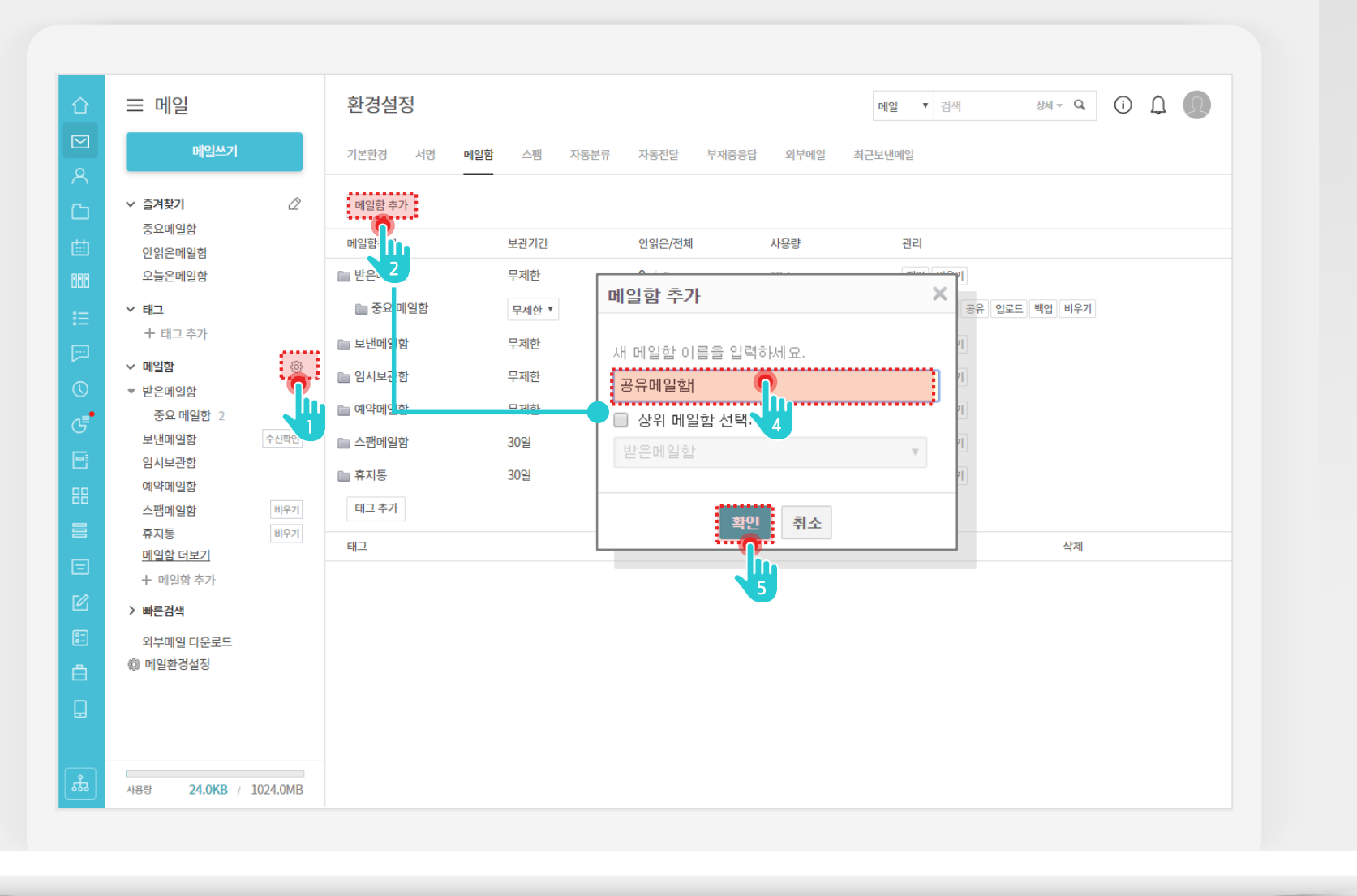

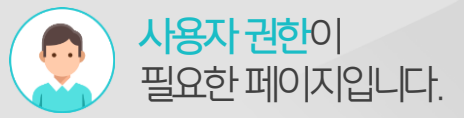

#### Description

- [○]환경설정 메뉴 클릭
  [메일함] 탭 클릭
- 3 [메일함 추가] 버튼 클릭
- 4 메일함 이름 입력
- 5 [확인] 버튼 클릭

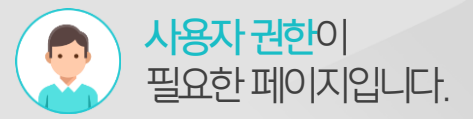

## 2) 메일함 공유 설정

추가된 메일함의 메일함 공유 메뉴를 통해 공유할 부서 또는 사용자를 추가합니다.

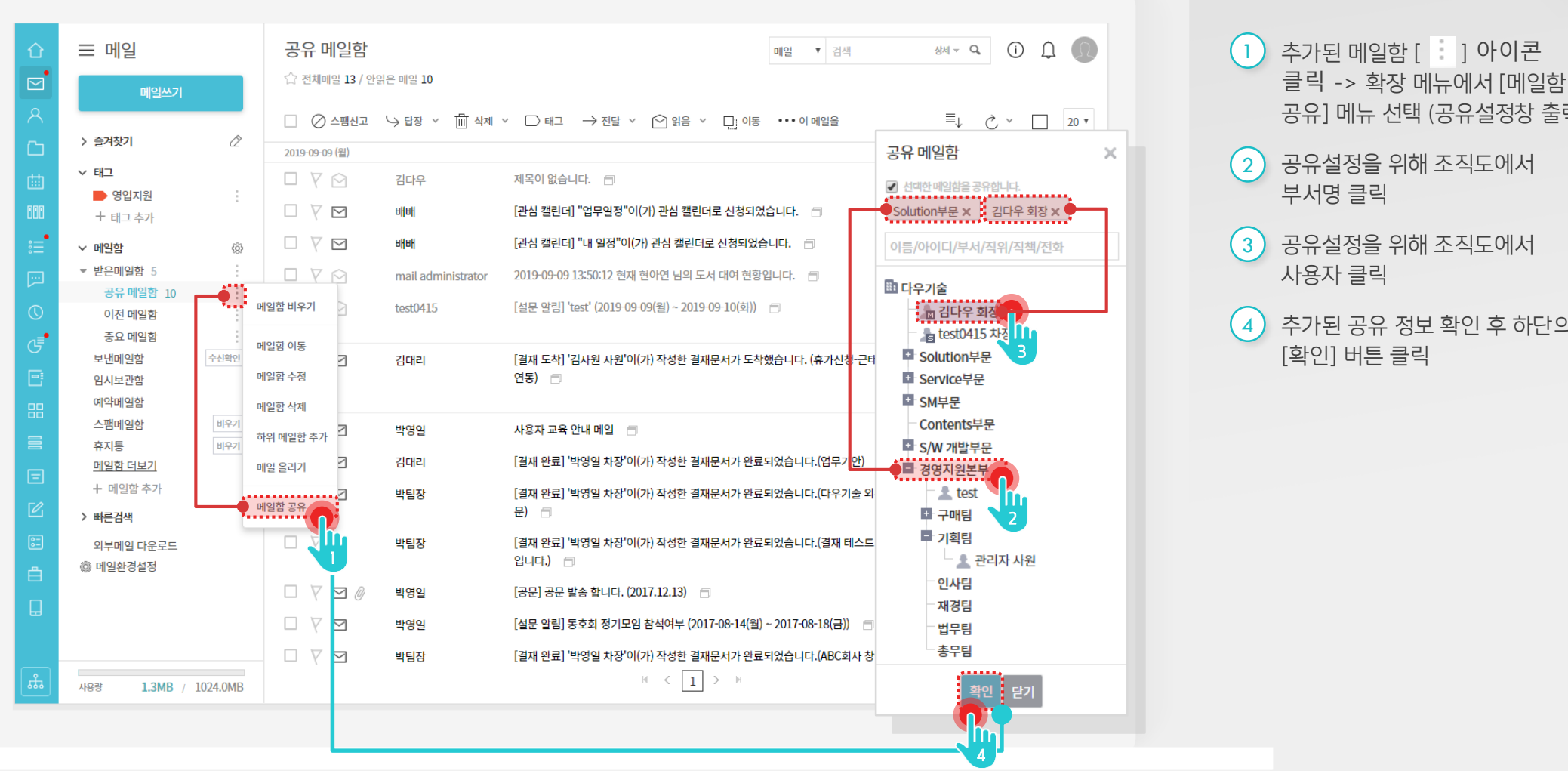

#### Description

공유] 메뉴 선택 (공유설정창 출력) 공유설정을 위해 조직도에서 부서명 클릭 공유설정을 위해 조직도에서 사용자 클릭

추가된 공유 정보 확인 후 하단의 [확인] 버튼 클릭

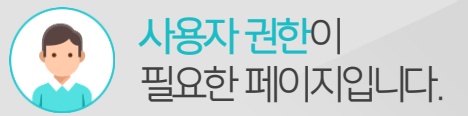

### 2) 공유 메일함 조회 (공유된 사용자 화면)

공유된 사용자는 메일함 메뉴에 공유메일함 카테고리가 자동 추가되어, 타 사용자가 공유함 메일을 조회합니다.

| 企                                                                                                    | ☰ 메일                               | 공유 메일함                | 메일 ▼ 검색                                                      | ४४ - ९ () 🗘 🕕          |
|----------------------------------------------------------------------------------------------------|------------------------------------|-----------------------|--------------------------------------------------------------|------------------------|
|                                                                                                    | 메잌쓰기                               | ☆ 전체메일 13 / 안읽은 메일 10 |                                                              |                        |
| 8                                                                                                    |                                    | □ ⊘ 스팸신고 🕞 답장 🗸 🔟     | 삭제 ∨ □ 태그 → 전달 ∨ ♀ 읽음 ∨ □ 이동 ••••이 메일을                       | ≣↓ ♂ ∽ 🔲 20 ▼          |
| C                                                                                                    | > 즐겨찾기 🖉                           | 2019-09-09 (원)        |                                                              |                        |
|                                                                                                    | ◇ 태그                               |                       | 제모이 없습니다 🛛                                                   | 19-09-09 18'29 A 7KB   |
|                                                                                                    | ▶ 영업지원                             |                       |                                                              | 19 09 09 10 55 4.110   |
| 888                                                                                                    | + 태그 추가                            | □ ▽ ⊠ 배배              | [관심 캘린더] "업무일정"이(가) 관심 캘린더로 신청되었습니다. 🛛                       | 19-09-09 18:26 5.2KB   |
| :=                                                                                                    | ∨ 메일함 🔅                            | □ 7 ⊠ 배배              | [관심 캘린더] "내 일정"이(가) 관심 캘린더로 신청되었습니다. 🛛                       | 19-09-09 18:26 5.2KB   |
|                                                                                                    | ▶ 받은메일함 5                          | 🗆 🛛 🖄 mail administra | tor 2019-09-09 13:50:12 현재 현아연 님의 도서 대여 현황입니다. 🗇             | 19-09-09 14:14 1.6КВ   |
| C                                                                                                    | 모 엔메일업 구 신북선<br>임시보관함              | □ 7 🖄 test0415        | [설문 알림] 'test' (2019-09-09(월) ~ 2019-09-10(화)) 🛛 🗇           | 19-09-09 13:50 5.0КВ   |
| €                                                                                                    | 예약메일함                              | 2주전                   |                                                              |                        |
| F                                                                                                    | 스팸메일함 비우기                          | 🛛 🖓 🗹 🏾 김대리           | [결재 도착] '김사원 사원'이(가) 작성한 결재문서가 도착했습니다. (휴가신청-근태관리<br>연동) 🗇   | 19-08-28 11:11 6.1КВ   |
|                                                                                                    | (응유배) 알랍/<br>[1] 공유메일함             | 오래된 항목                |                                                              |                        |
|                                                                                                    | + 메일할                              | 🗆 🖓 🗹 박영일             | 사용자 교육 안내 메일 🗇 🔽 🔽                                           | 19-05-20 16:10 19.1КВ  |
|                                                                                                    | > 빠른검색                             | 🗆 🖓 🗹 🏾 김대리           | [결재 완료] '박영일 차장'이(가) 작성한 결재문서가 완료되었습니다.(업무기안) 🛛              | 19-05-16 15:04 6.6КВ   |
|                                                                                                    | 외구메일 나눈도느<br>⑳ 메일환경설정              | 🗆 🗸 🗹 박팀장             | [결재 완료] '박영일 차장'이(가) 작성한 결재문서가 완료되었습니다.(다우기술 외부 공<br>문) 💿    | 19-04-19 15:37 6.9КВ   |
| :<br>-                                                                                                    |                                    | 🗆 🛛 🗹 백팀장             | [결재 완료] '박영일 차장'이(가) 작성한 결재문서가 완료되었습니다.(결재 테스트 문서<br>입니다.) 👘 | 19-04-18 18:35 6.7КВ   |
|                                                                                                    |                                    | 🗆 🛛 🗹 🖉 박영일           | [공문] 공문 발송 합니다. (2017.12.13) 🛛                               | 17-12-13 08:32 180.0КВ |
|                                                                                                    |                                    | 🗆 🏹 🖂 박영일             | [설문 알림] 동호회 정기모임 참석여부 (2017-08-14(월) ~ 2017-08-18(금)) 🛛 🗇    | 17-08-14 11:29 4.2КВ   |
|                                                                                                    |                                    | 🗆 🏹 🗹 박팀장             | [결재 완료] '박영일 차장'이(가) 작성한 결재문서가 완료되었습니다.(ABC회사 창립기념           | 17-06-19 16:41 5.7КВ   |
| the second second secon | 사용량 <b>1.3MB</b> / <b>1024.0MB</b> |                       | H < 1 > H                                                    |                        |

#### Description

 왼쪽 메뉴에서 메일함 종류를 보면 〈공유 메일함〉 구분자가 보이며, 하단에 공유된 메일함 표시

2 공유된 메일목록 확인

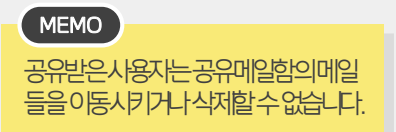

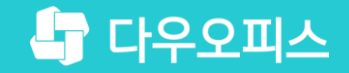

# Thank you

새로운 일하는 방식, 올인원 그룹웨어 다우오피스